## **WIVERSITY**OF **EXCHANGE**

Processing Assigned Shopping Carts Last revised 2/9/2023

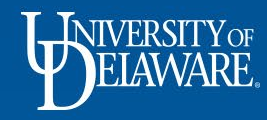

## **Processing Assigned Shopping Carts**

- Employees with the Shopper role in UD Exchange *must* **assign** their shopping carts to a Requester for processing.
- If you are a Requester, you will receive an email notification from UD Exchange once a Shopping Cart is assigned to you.
- This guide discusses:
  - Locating your assigned shopping carts
  - Processing and submitting assigned shopping carts
  - Returning assigned shopping carts
  - Deleting assigned shopping carts

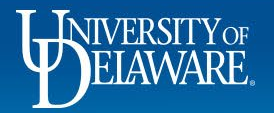

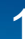

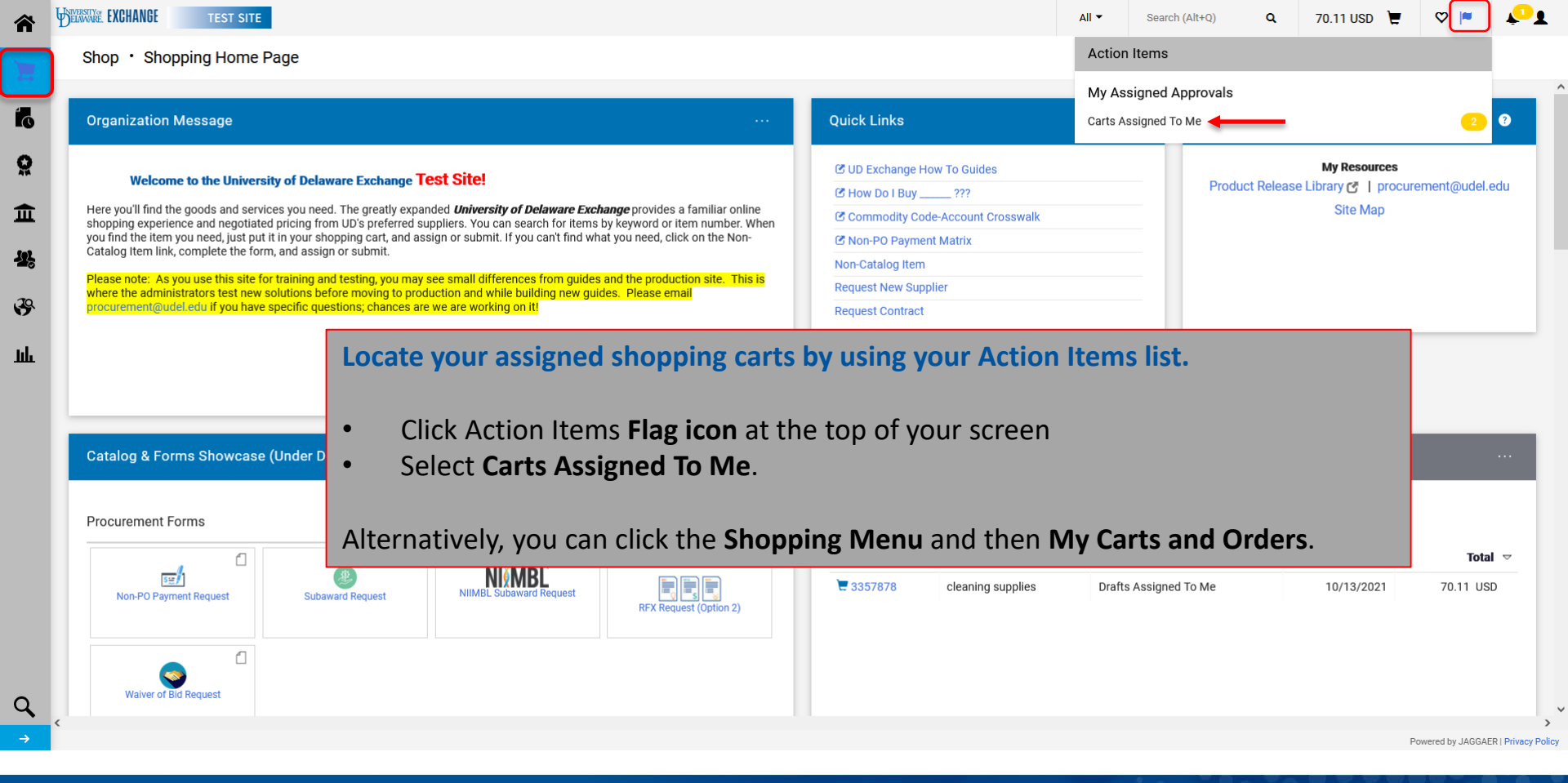

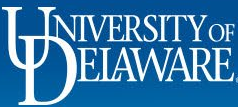

| ř        | Helaware. EXCHANGE                                       | TEST S | ITE                  |                  |              |              | All 🔻           | Search (Alt+Q) Q | 70.11 USD 📜 | ♡ 🔎    | <b>*</b> 1 |  |  |  |  |
|----------|----------------------------------------------------------|--------|----------------------|------------------|--------------|--------------|-----------------|------------------|-------------|--------|------------|--|--|--|--|
|          | Shop > My Carts and Orders > View Carts > Assigned Carts |        |                      |                  |              |              |                 |                  |             |        |            |  |  |  |  |
|          | Cart Management                                          |        |                      |                  |              |              |                 |                  |             |        |            |  |  |  |  |
| 5        | Draft Carts Assigned Carts                               |        |                      |                  |              |              |                 |                  |             |        |            |  |  |  |  |
| Ā        | Assign Substitute                                        |        |                      |                  |              |              |                 |                  |             |        |            |  |  |  |  |
|          | Filter Assigned Ca                                       | rts    |                      |                  |              |              |                 |                  |             |        |            |  |  |  |  |
| 2        | Туре 🗠                                                   |        | Shopping Cart Name 🗠 | Cart Description | Date Created | Total 🗠      | Created By      | Assigne          | d To 🗠      | Action |            |  |  |  |  |
| 0        | Normal                                                   |        | Participant          |                  | 4/8/2021     | 4,880.00 USD | Kristen Pickeri | ng Robert R      | equester    | View - |            |  |  |  |  |
| <b>9</b> | Normal                                                   | Active | cleaning supplies    |                  | 10/13/2021   | 70.11 USD    | Aisha Emory     | Robert R         | equester    | View - |            |  |  |  |  |

On the Assigned Carts tab, click on the Shopping Cart Name.

Q

Í

1

R

հր

Powered by JAGGAER | Privacy Policy

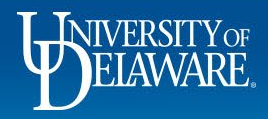

| Simple         | Advanced Details                                                                                    |       |
|----------------|----------------------------------------------------------------------------------------------------|-------|
| Search fo      | Products, suppliers, forms, part number, etc. Por Robert Requester                                  |       |
| Cart Nar       | To Process the Shopping Cart as is:                                                                 | 70.11 |
| Descript       | Click the <b>Proceed to Checkout</b> button to generate the draft requisition.                      | 70.11 |
| Multi-Inv      |                                                                                                    |       |
| 4 Iten         | To Make Modifications to the Cart Prior to Proceeding to the Draft Requisition Page:                |       |
| PHILIF         | Refer to the Modifying Shopping Carts guide for instructions regarding modifications such as adding |       |
| ∧ SUPF<br>Cont | items and changing quantities in the cart.                                                          |       |
|                |                                                                                                    |       |

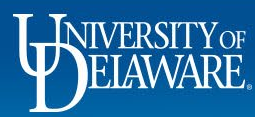

٦ ر

血

39

Jul

Q

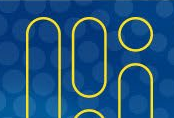

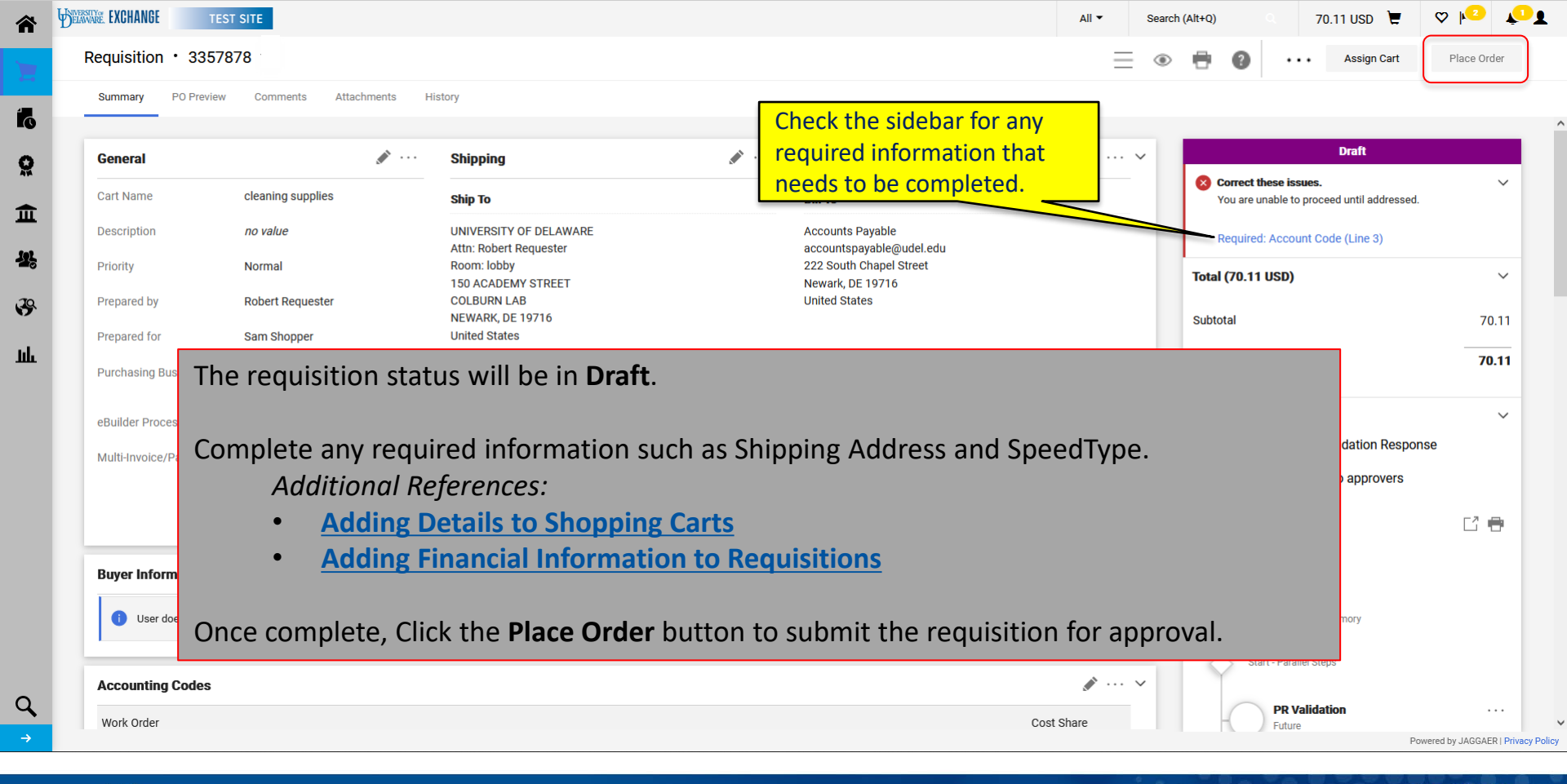

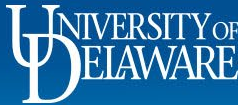

| DELAW! | ARE. EXCHANGE                                               | TEST S       | ITE                  |                   |              |              | All 👻        | Search (Alt+Q) | ۹        | 4,880.0  | USD 📜  | ♡ №    | <b>1</b>   |
|--------|-------------------------------------------------------------|--------------|----------------------|-------------------|--------------|--------------|--------------|----------------|----------|----------|--------|--------|------------|
| Shop   | <ul> <li>My Carts and Order</li> </ul>                      | rs 🕨 View Ca | rts 🕨 Assigned Carts |                   |              |              |              |                |          |          |        |        |            |
| Ca     | rt Manageme                                                 | ent          |                      |                   |              |              |              |                |          |          |        | Cre    | ate Cart ? |
|        | Draft Carts Ass                                             | igned Carts  | )                    |                   |              |              |              |                |          |          |        |        |            |
| Assi   | an Substitute                                               | 5            |                      |                   |              |              |              |                |          |          |        |        |            |
| > Fi   | ilter Assigned Carts                                        | S            |                      |                   |              |              |              |                |          |          |        |        |            |
| Ту     | ре 🗠                                                        |              | Shopping Cart Name 🛆 | Cart Description  | Date Created | Total 🗠      | Created By   | <u>م</u>       | Assigne  | d To 🗠   |        | Action |            |
| No     | rmal                                                        | Active       | Participant          |                   | 4/8/2021     | 4,880.00 USD | Kristen Pick | tering         | Robert R | equester |        | View 💌 |            |
| No     | rmal                                                        |              | cleaning supplies    |                   | 10/13/2021   | 70.11 USD    | Aisha Emor   | у              | Robert R | equester | View   |        |            |
|        |                                                             |              |                      |                   |              |              |              |                |          | _        | Delete |        |            |
|        | To Retu                                                     | rn a S       | Shopping Cart:       |                   |              |              |              |                |          |          |        |        |            |
|        |                                                             |              |                      |                   |              |              |              |                |          |          |        |        |            |
|        | A Shopp                                                     | ber m        | have assigned        | their cart to you | in error.    |              |              |                |          |          |        |        |            |
|        |                                                             |              |                      |                   |              |              |              |                |          |          |        |        |            |
|        | On the <b>Assigned Carts</b> tab, locate the shopping cart. |              |                      |                   |              |              |              |                |          |          |        |        |            |
|        |                                                             | Ū            | ,<br>,               |                   |              |              |              |                |          |          |        |        |            |
|        | Using th                                                    | ne Ac        | tion menu, select    | Return.           |              |              |              |                |          |          |        |        |            |
|        | 0                                                           |              |                      |                   |              |              |              |                |          |          |        |        |            |

Â

íc

õ

血

뫓

39

ш

Powered by JAGGAER | Privacy Policy

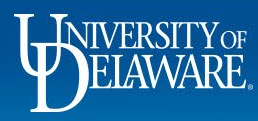

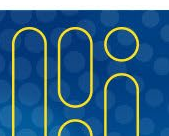

| 11 3                                                                                               | opping curt                                  |                                                                |               |            |                  | = ,        | ~ U      |       |                         | J        |                 |
|----------------------------------------------------------------------------------------------------|----------------------------------------------|----------------------------------------------------------------|---------------|------------|------------------|------------|----------|-------|-------------------------|----------|-----------------|
| Simple Advanced                                                                                    |                                              |                                                                |               |            |                  |            |          |       | Details                 |          |                 |
| earch for products, supp                                                                           | liers, forms, part number, etc.              |                                                                |               |            |                  |            | Q        |       | For<br>Robert Requester |          |                 |
| Cart Name                                                                                          | Participant                                  |                                                                |               |            |                  |            |          |       | Estimate (4,880         | .00 USD) |                 |
| Description                                                                                        |                                              |                                                                |               |            |                  |            |          |       | Subtotal<br>Total       |          | <b>4,880</b> .0 |
| /ulti-Invoice/Payment                                                                              |                                              |                                                                |               |            |                  |            |          | -     |                         |          |                 |
| ou can als                                                                                         | o return a car                               | t to a Shopper a                                               | fter you have | e opened i | it if you s      | see mod    | ificatio | ons a | ire need                | led.     |                 |
| ou can als<br>lick the <b>R</b>                                                                    | o return a car<br>e <b>turn Cart</b> but     | t to a Shopper a<br>ton.                                       | fter you have | e opened i | it if you s      | ee mod     | ificatio | ons a | ire need                | led.     |                 |
| ou can als<br>Click the Re                                                                         | o return a car<br>eturn Cart but             | t to a Shopper a<br>ton.                                       | fter you have | e opened i | it if you s      | see mod    | ificatio | ons a | ire neec                | ded.     |                 |
| Ou can als                                                                                         | o return a car<br>eturn Cart but             | t to a Shopper a<br>ton.                                       | fter you have | e opened i | it if you s      | ee mod     | ificatio | ons a | ire neec                | ded.     |                 |
| Ou can als<br>Click the Re<br>Contract<br>Quote number                                             | o return a car<br>eturn Cart but<br>no value | t to a Shopper a<br>ton.<br>PO Number<br>Catalog No.           | fter you have | e opened i | it if you s      | see mod    | ificatio | ons a | ire need                | ded.     |                 |
| Ou can als         Click the Re         Contract         Quote number         Item         test PO | o return a car<br>eturn Cart but<br>no value | t to a Shopper a<br>ton.<br>PO Number<br>Catalog No.<br>5684AA | fter you have | Unit Price | Quantity<br>1 EA | Ext. Price | ificatio | ons a | ire need                | ded.     |                 |

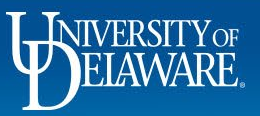

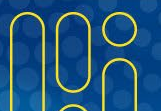

|                          | hopping out                       | Return Cart            |                           | ×              |              | nordin dare prosign dare |                        |
|--------------------------|-----------------------------------|------------------------|---------------------------|----------------|--------------|--------------------------|------------------------|
| Simple Advance           | ed                                | Return Cart To:        | Kristen Pickering         |                |              | Details                  |                        |
| Search for products, sup | ppliers, forms, part number, etc. | Note:                  |                           |                | Q            | For<br>Robert Requester  |                        |
| Cart Name                | Participant                       |                        | 1000 characters remaining | expand   clear |              | Estimate (4,880.00 USD)  | 4 000 00               |
| Description              |                                   |                        |                           |                |              | Total                    | 4,880.00<br>4,880.00 U |
| Multi-Invoice/Payment    |                                   |                        | Ret                       | urn Cancel     |              |                          |                        |
| 1 Item                   |                                   |                        |                           |                |              |                          |                        |
| CARL ZEISS INC •         | Enter a note to the S             | hopper in the <b>R</b> | eturn Cart pop-u          | ıp window      |              |                          |                        |
| ∧ SUPPLIER DETAILS       |                                   |                        |                           |                |              |                          |                        |
| Contract                 | Click <b>Return</b> .             |                        |                           |                |              |                          |                        |
| Quote number             | Your note will be inc             | luded in the ema       | ail notification se       | ent to the     | Shopper from | UD Exchange.             |                        |
| Item                     |                                   |                        |                           |                |              |                          |                        |
|                          |                                   | 5684AA EA              | 4,880.00                  | 1 EA           | 4,880.00     |                          |                        |

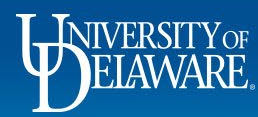

1

í

Ę

П

2

3

T

C

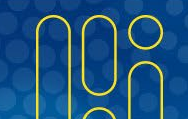

|                                    | TEST S           | SITE                 |                    |              |              | All ▼ Search (Alt+Q) | <b>Q</b> 4,880.0 | o USD 📜  | ♡ 🔁    |
|------------------------------------|------------------|----------------------|--------------------|--------------|--------------|----------------------|------------------|----------|--------|
| <ul> <li>My Carts and O</li> </ul> | Orders 🕨 View Ca | arts  Assigned Carts |                    |              |              |                      |                  |          |        |
| art Managei                        | ment             |                      |                    |              |              |                      |                  |          | Create |
| Draft Carts                        | Assigned Carts   |                      |                    |              |              |                      |                  |          |        |
|                                    |                  |                      |                    |              |              |                      |                  |          |        |
| Iter Assigned Ca                   | Carts            |                      |                    |              |              |                      |                  |          |        |
| pe 🗠                               |                  | Shopping Cart Name   | Cart Description   | Date Created | Total 🗠      | Created By           | Assigned To 🗅    |          | Action |
| rmal                               | Active           | Participant          |                    | 4/8/2021     | 4,880.00 USD | Kristen Pickering    | Robert Requester |          | View 💌 |
| rmal                               |                  | cleaning supplies    |                    | 10/13/2021   | 70.11 USD    | Aisha Emory          | Robert Requester | View     |        |
|                                    |                  |                      |                    |              |              |                      |                  | Delete ┥ |        |
| To Del                             | lete a           | Shopping Cart:       | ocate the shonnir  | a cart       |              |                      |                  |          |        |
| on un                              | e Assig          | gneu Carts tab, it   | searce the shoppin |              |              |                      |                  |          |        |
| Using                              | the Ac           | ction menu, selec    | ct <b>Delete</b>   |              |              |                      |                  |          |        |

Powered by JAGGAER | Privacy Policy

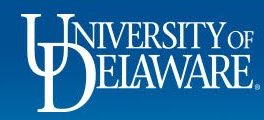

Â

íc

õ

血

뫓

39

шь

Q

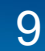

| Â         | HELAWARE. EXCHA | 🔮 Attach Note — Mozilla Firefox (Private Browsing) — 🗆                                                                                                    | ×                      |                    | All  Search (Alt+Q) | Q 4,880.00 USD   | TE 🗢 🗠 📭                            |
|-----------|-----------------|----------------------------------------------------------------------------------------------------|------------------------|--------------------|---------------------|------------------|-------------------------------------|
|           | Shop  My Carts  | O A https://usertest.sciquest.com/apps/Router/Note?Tmstmp=163642266561725&NoteTyp 110% 🖒                                                                   | =                      |                    |                     |                  |                                     |
| -         | <b>Cart Man</b> | CartNameParticipant                                                                                                    | ose                    |                    |                     |                  | Create Cart ?                       |
| 6         | Draft Carts     | Specify a reason for deleting this Assigned Cart.                                                                                                    |                        |                    |                     |                  |                                     |
| <u>Q</u>  | Assign Substitu |                                                                                                    |                        |                    |                     |                  |                                     |
| <u>π</u>  | > Filter Assig  |                                                                                                    |                        |                    |                     |                  |                                     |
|           | Туре 🗠          |                                                                                                    | reated 🔺               | Total 🛆            | Created By 🗠        | Assigned To 🗠    | Action                              |
| 0         | Normal          |                                                                                                    | 21                     | 4,880.00 USD       | Kristen Pickering   | Robert Requester | View -                              |
| <b>39</b> | Normal          |                                                                                                    | 2021                   | 70.11 USD          | Aisha Emory         | Robert Requester | View                                |
| ահ        |                 |                                                                                                    |                        |                    |                     |                  |                                     |
|           |                 |                                                                                                    |                        |                    |                     |                  |                                     |
|           |                 |                                                                                                    |                        |                    |                     |                  |                                     |
|           |                 | Maximum allowed characters are 1000                                                                                                    |                        |                    |                     |                  |                                     |
|           |                 | Characters beyond the limit are not saved, i.e., the note is truncated. Once the note is attached, it is accessib<br>from the History tab of the document. | le                     |                    |                     |                  |                                     |
|           |                 | OK Cancel                                                                                                    |                        |                    |                     |                  |                                     |
|           |                 | A pop-up box appears for you to enter a reas                                                                                                    | on for the             | e deletion         |                     |                  |                                     |
|           |                 |                                                                                                    |                        |                    |                     |                  |                                     |
|           |                 | Click <b>OK</b> .                                                                                                    |                        |                    |                     |                  |                                     |
|           |                 |                                                                                                    |                        |                    |                     |                  |                                     |
| 2         |                 | Your note will be included in an email notific                                                                                                    | ation sen <sup>.</sup> | t to the Shopper f | rom UD Excha        | nge              |                                     |
| <b>→</b>  |                 |                                                                                                    |                        |                    |                     |                  | Powered by JAGGAER   Privacy Policy |
|           | тт              |                                                                                                    |                        |                    |                     |                  | 000                                 |
|           |                 |                                                                                                    |                        |                    |                     |                  |                                     |
|           | Ľ               |                                                                                                    | 10                     |                    |                     |                  |                                     |

C

## **Questions:**

procurement@udel.edu

## **Resources:**

- Procurement Services Website
- Adding Financial Information to Requisitions
- Modifying Shopping Carts

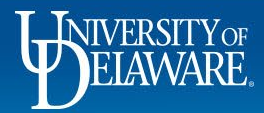